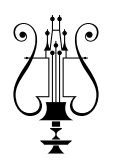

# JAK SE PŘIPOJIT KE ŠKOLNÍ SÍTI PROSTŘEDNICTVÍM WIFI

Školní budova je pokryta signálem WiFi. Identifikátor této sítě (SSID) je **kjd-student** a **kjd-ucitel**. Přístup k této síti je zabezpečen ověřováním dle standardu IEEE 802.1X EAP/PEAP. Tento standart podporuje většina systémů v počítačích i mobilních zařízeních.

Pro přihlášení k síti prostřednictvím WiFi používejte přihlašovací údaje (jméno a heslo), které vám byly přiděleny.

Následující kroky Vám usnadní připojení Vašeho zařízení.

# Pro uživatelé MS Windows 10 / 11

#### 1. Ověřte si, že podpora protokolu EAP je ve vašem systému spuštěna

Přihlaste se do systému jako uživatel s oprávněními administrátora.

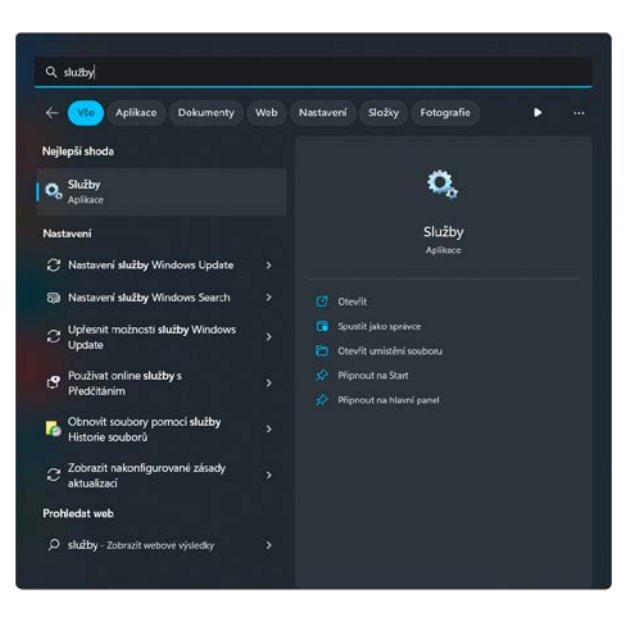

Stiskněte klávesu Windows ( 📲 ) a napište: služby

Spusťte aplikaci Služby.

V seznamu naleznete službu Protokol EAP (Extensible Authentication Protocol).

| Služby              |                                                                                |                                                              |         |        |                | -                  |   | ×   |
|---------------------|--------------------------------------------------------------------------------|--------------------------------------------------------------|---------|--------|----------------|--------------------|---|-----|
| Soubor Akce Zo      | obrazit Nápověda                                                               |                                                              |         |        |                |                    |   |     |
| (+ +) 🛅 🗎           | 🖸 📑 📔 🖬 🕨 🖬 🕪                                                                  |                                                              |         |        |                |                    |   |     |
| 🔍 Služby (místní po | č 💽 Služby (místní počítač)                                                    |                                                              |         |        |                |                    |   |     |
|                     | Protokol EAP (Extensible                                                       | Název                                                        | Popis   | Stav   | Typ spouštění  | Účet pro přihlášen | í |     |
|                     | Authentication Protocol)                                                       | 🖏 Plug and Play                                              | Umož    | Spuště | Ručně          | Local System       |   |     |
|                     | Zastavit službu                                                                | 🏟 Podpora ovládacího panelu Hlášení problémů                 | Tato sl |        | Ručně          | Local System       |   |     |
|                     | Restartovat službu                                                             | 🆏 Podpora rozhraní NetBIOS nad protokolem TCP/IP             | Poskyt  | Spuště | Ručně (Spuštěn | Místní služba      |   |     |
|                     |                                                                                | Remocná služba protokolu IP                                  | Umož    | Spuště | Automaticky    | Local System       |   |     |
|                     | Devile                                                                         | Pomocník pro přihlášení pomocí účtu Microsoft                | Umož    | Spuště | Ručně (Spuštěn | Local System       |   |     |
|                     | Služba protokolu FAP (Extensible                                               | Pomocník pro připojení k síti                                | Poskyt  |        | Ručně (Spuštěn | Local System       |   |     |
|                     | Authentication Protocol) poskytuje                                             | Reacovní složky                                              | Tato sl |        | Ručně          | Místní služba      |   |     |
|                     | ověřování sítě ve scénářích jako                                               | Reacovní stanice                                             | Vytvář  | Spuště | Automaticky    | Síťová služba      |   |     |
|                     | drátový a bezdrátový protokol 802.1x,                                          | RintWorkflow_a58c1                                           | Poskyt  |        | Ručně (Spuštěn | Local System       |   |     |
|                     | Protection) Protokol FAP také                                                  | Regram Compatibility Assistant Service                       | Tato sl | Spuště | Automaticky (z | Local System       |   |     |
|                     | poskytuje rozhraní API používaná                                               | Prohledávání počítačů                                        | Udržuj  |        | Ručně (Spuštěn | Local System       |   |     |
|                     | během procesu ověřování klienty pro                                            | Ropojená uživatelská prostředí a telemetrie                  | Služba  | Spuště | Automaticky    | Local System       |   | - 5 |
|                     | přístup k síti, například bezdrátovými<br>klippty pobo klippty síti VPN. Pokud | Prostory úložiště SMP společnosti Microsoft                  | Hostit  |        | Ručně          | Síťová služba      | - |     |
|                     | tuto službu zakážete, bude tomuto                                              | Reprotokol EAP (Extensible Authentication Protocol)          | Služba  | Spuště | Automaticky    | Local System       |   |     |
|                     | počítači zabráněno v přístupu k sítím,                                         | Resolution Protocol)                                         | Umož    |        | Ručně          | Místní služba      |   |     |
|                     | které vyžadují ověřování EAP.                                                  | Rotokol událostí systému Windows                             | Tato sl | Spuště | Automaticky    | Místní služba      |   |     |
|                     |                                                                                | Resměrovač portů uživatelského režimu služby Vzdálená plocha | Umož    |        | Ručně          | Local System       |   |     |
|                     |                                                                                | Přímá služba PowerShell pro Hyper-V                          | Poskyt  |        | Ručně (Spuštěn | Local System       |   |     |
|                     |                                                                                | 🖏 Připravenost aplikací                                      | Připra  | Spuště | Ručně          | Local System       |   |     |
|                     |                                                                                | Rirozené ověřování                                           | Služba  |        | Ručně (Spuštěn | Local System       |   |     |
|                     |                                                                                | Přístup k uživatelským datům_a58c1                           | Poskyt  | Spuště | Ručně          | Local System       |   |     |
|                     |                                                                                | Publikování prostředků rozpoznávání funkcí                   | Publik  |        | Ručně (Spuštěn | Místní služba      |   |     |
|                     |                                                                                | Realtek Audio Universal Service                              | Realte  | Spuště | Automaticky    | Local System       |   |     |
|                     |                                                                                | 🧛 Rodičovská kontrola                                        | Vynutí  |        | Ručně          | Local System       |   |     |
|                     |                                                                                | 🧟 Rozhraní služby hosta technologie Hyper-V                  | Poskyt  |        | Ručně (Spuštěn | Local System       |   |     |
|                     |                                                                                | 🧛 Rozpoznávání hardwaru                                      | Zprost  | Spuště | Automaticky    | Local System       |   |     |
|                     |                                                                                | Rozšíření a oznámení tiskárny                                | Tato sl |        | Ručně          | Local System       |   |     |
|                     | Bozšířené Standardní /                                                         | 591                                                          |         |        |                |                    |   |     |

Dvojím kliknutím na službu **otevřet**e její vlastnosti. **Zvolíte** typ spouštění: *Automaticky* a **potvrdíte** tlačítkem OK.

| 1 111103                       | on obnovem                         | Lansion                                                                             |                              |
|--------------------------------|------------------------------------|-------------------------------------------------------------------------------------|------------------------------|
| Název služby:                  | EapHost                            |                                                                                     |                              |
| Zobrazovaný<br>název:          | Protokol EAP                       | (Extensible Authenticatio                                                           | n Protocol)                  |
| Popis:                         | Služba protok<br>Protocol) posl    | olu EAP (Extensible Auth<br>cytuje ověřování sítě ve so<br>drátový protokol 802 1 v | nentication<br>cénářích jako |
| Cesta ke spusti<br>C:\WINDOWS\ | elnému souboru:<br>System32\svchos | .exe -k netsvcs -p                                                                  |                              |
| Typ spouštění:                 | Automaticky                        |                                                                                     | v                            |
|                                | Automaticky                        | (Zpožděné spuštění)                                                                 |                              |
|                                | Automaticky                        |                                                                                     |                              |
|                                | - Rucne<br>Zakázáno                |                                                                                     |                              |
| Stav služby:                   | Spusteno                           |                                                                                     |                              |
| Spustit                        | Zastavit                           | Pozastavit                                                                          | Pokračovat                   |
| Můžete určit par<br>umístění.  | ametry příkazové                   | ho řádku pro spouštění s                                                            | lužby z tohoto               |
| Parametry spuši                | ění:                               |                                                                                     |                              |

Aplikaci Služby můžete ukončit.

## **2.** Nainstalujte do systému počítače bezpečnostní certifikát školy.

Stáhněte si z webových stránek školy soubor certifikátu:

https://jandeylconservatory.cz/images/2023-24/documents/certifikat/kjd\_ca.crt

| Certifikát kořenové autority není důvěryhodný. Há-li<br>být považován za důvěryhodný, nainstalujte tento<br>certifikat dů úběště důvěryhodných kořenových<br>certifikačních autorit.<br>Vystaveno pro: Jan Deyl Conservatory CA<br>Vystavitel: Jan Deyl Conservatory CA<br>Platnost od 09.07.2017 do 04.07.2037 | 88                        | Informa                                          | ace o certifikátu                                                            |                                                            |
|----------------------------------------------------------------------------------------------------|---------------------------|--------------------------------------------------|------------------------------------------------------------------------------|------------------------------------------------------------|
| Vystaveno pro: Jan Deyl Conservatory CA<br>Vystavitel: Jan Deyl Conservatory CA<br>Platnost od 09.07.2017 do 04.07.2037                                                                                                    | Certil<br>být p<br>certif | ikát koře<br>ovažovár<br>kát do úl<br>ikačních i | nové autority není<br>a za důvěryhodný, r<br>ložiště důvěryhodný<br>autorit. | důvěryhodný. Má-li<br>vainstalujte tento<br>ých kořenových |
| Vystavite: Jan Deyl Conservatory CA<br>Platnost od 09.07.2017 do 04.07.2037                                                                                                    | Vysta                     | veno pro                                         | x Jan Deyl Conservati                                                        | ory CA                                                     |
| Platnost od 09.07.2017 do 04.07.2037                                                                                                    | the state                 | vitel:                                           | Jan Deyl Conservate                                                          | ory CA                                                     |
|                                                                                                    | vysta                     |                                                  |                                                                              |                                                            |

Dvojím kliknutím na soubor kjd\_ca.crt **spustíte** instalaci certifikátu.

### **3** Přihlaste se ke školní síti

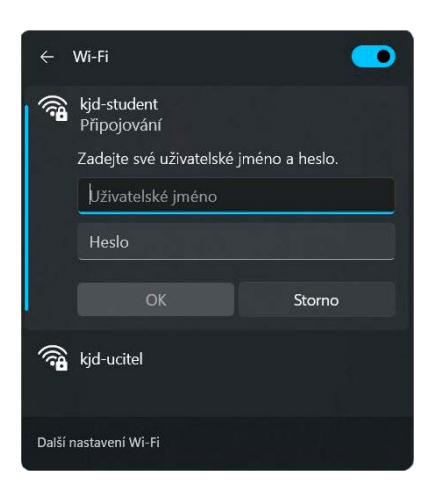

K přihlášení používejte přihlašovací údaje (jméno a heslo), které vám byly přiděleny.